# XMP-320/330 Media Player

# Quick Start Guide

This printed quick guide provides a quick walkthrough of the set up process. For complete documentation, please visit www.digisignage.com

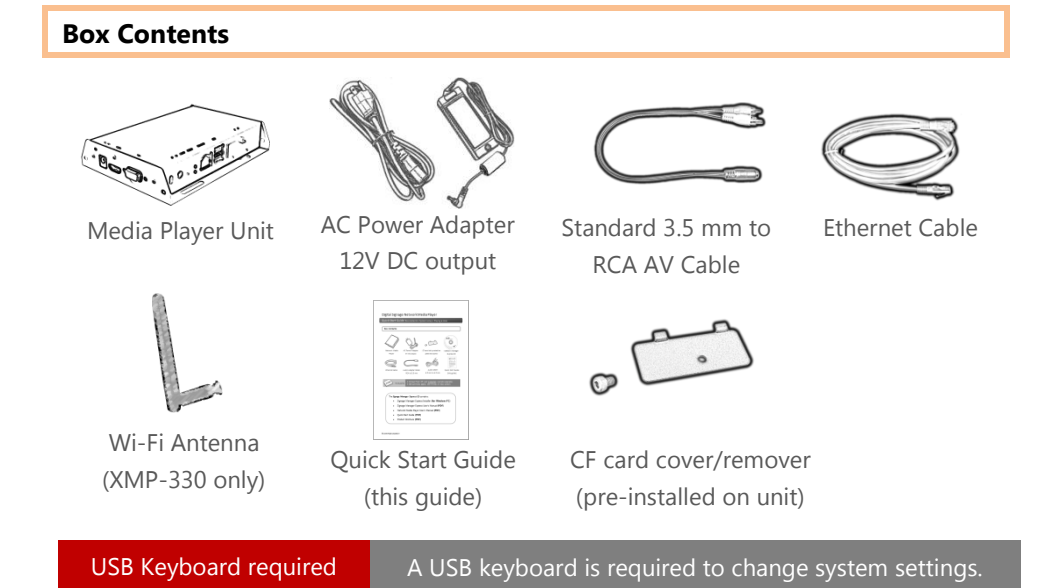

## **Mounting and Installation**

The player can be attached to mounting posts on the back of screens or inside cabinetry with the built in VESA MIS-D100 (100mmx100mm) compatible mounting flange

(For XMP-330 only) ATTACH the wireless antenna as shown. Screw antenna clockwise onto the post

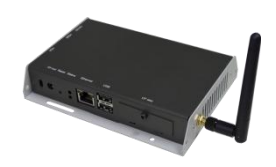

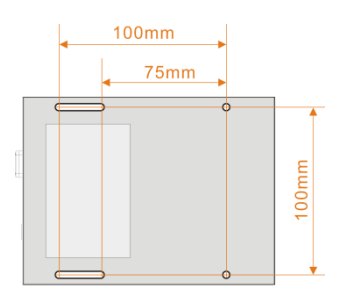

Bottom view

#### **Port connections**

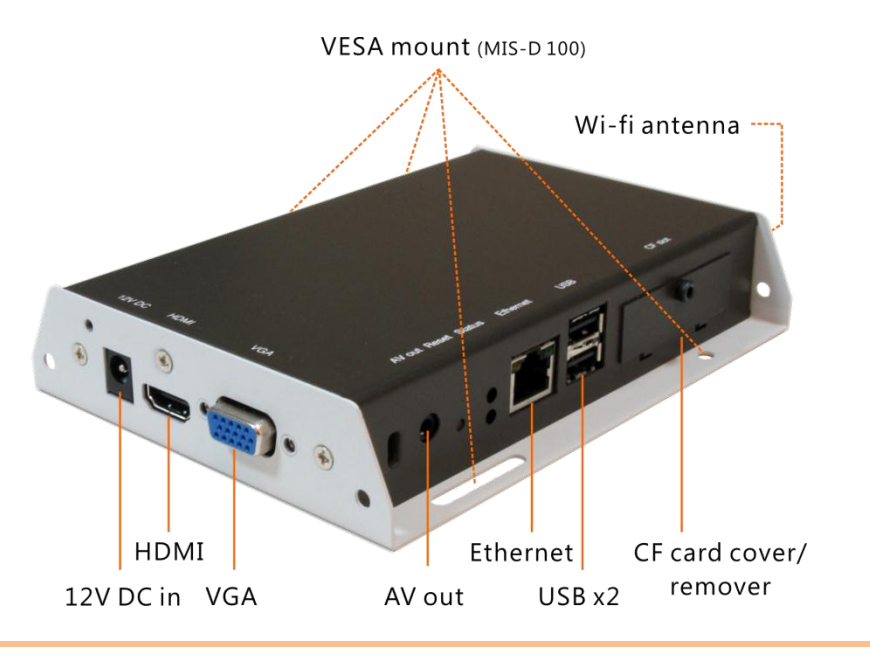

#### System setup

- **ATTACH** a video cable (either *VGA* or *HDMI*) to your monitor.
- $\rightarrow$  When using VGA, your monitor must support XGA (1024x768) resolution or greater. Connect audio using the included AV cable.
- $\rightarrow$  When using *HDMI*, audio and video are sent over a single HDMI cable.
- **2 ATTACH** the AC power adapter.
- $\rightarrow$  Immediately, the **\*** green *Status LED* on the main unit lights up
- 3 SET your display to the correct input mode (VGA/HDMI)
- $\rightarrow$  You should see the player boot up screen

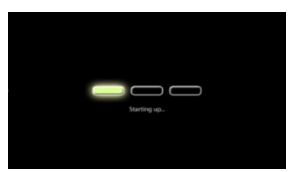

4 **WAIT** while player boots up (up to 60 seconds)

→ once you see "Welcome" on screen, the unit is ready for content update or menu configuration

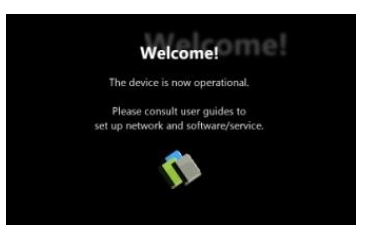

5 PLUG IN a USB keyboard to the unit's USB port

 $\rightarrow$  the player will enter the *graphical menu system* in approx. 30 sec.

6 NAVIGATE the menus using your keyboard arrows (up), (down), (left), (right) to move the selection, (Space bar) to select, (Enter) to confirm, and (ESC) to cancel

| 8 teach: 255.255.255.8<br>2-teacy: 152.568.1.1<br>152.668.com | 192,164,1.2            |  |
|---------------------------------------------------------------|------------------------|--|
| 132.168.1.3                                                   | 8.225.225.225 illinois |  |
| Inten.com                                                     | (frang) 192.168.1.1    |  |
|                                                               | Infee.com              |  |
| 192.168.1.1                                                   | 192.168.1.1            |  |

 $\rightarrow$  find and set the correct time/date AND time zone. **IMPORTANT**: time zone must be set correctly in the menus or via management software for scheduled playback

 $\rightarrow$  (Wireless model only) Using the USB keyboard, select a wireless network and provide security information to connect to your wireless access point

 $\rightarrow$  (OPTIONAL) Set a Password in the menus to prevent unauthorized changes. **IMPORTANT**: setting a password will hide the menus. To reenter the menu, press CTRL-ALT-DEL and enter the password. If you forget the password, see *Reset player to factory defaults* 

**SAVE** settings and exit the menu, then **REMOVE** the USB keyboard.
→ The player will reboot with new settings in place
Settings are now retained even if you remove the power
→ For advanced player configuration, such as static IP, proxy server, time server, display option, and security settings, visit
http://www.digisignage.com for more information.

### **Content Management**

Please consult the software documentation for information specific to your management solution.

#### Troubleshooting

Why is there no video output on composite video connectors? The player outputs video over HDMI and VGA by default. To switch to composite video output, connect a HDMI or VGA display, then select PAL or NTSC output from the menu system (see System setup).

#### If both Ethernet & Wi-Fi are available, which connection will take priority?

When Ethernet is not available or disconnected, system will try to use Wi-Fi connection. If both connections are available, Ethernet will take priority for data transfer.

#### How do I remove an inserted CF card?

You can install a CF card to replace the 4GB internal memory. The card slot is located behind a metal plate (the CF card cover/remover). To remove an inserted CF card, use the CF card cover/remover's metal hooks to pull out the card.

#### Reset player to factory defaults

If modifying settings cause unintended results or if you have forgotten your password, please reset the player. Local contents will also be removed.

- PRESS and hold the reset button with a pen 1.
- 2. Re-connect the power cord while holding reset button
- 3. Wait 12 seconds until the orange status LED flashes
- 4. Release reset button and wait 90 seconds for system to initialize

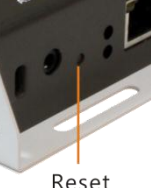